## Mailbox Cleanup/Saving Space/Archiving

It is important to prune, clean up your Mailbox every so often.

Every item you create in Outlook uses storage space. Attachments **considerably** add to your Mailbox size. The **Mailbox Cleanup** commands offer you ways to view the size of your individual folders, see which items are bulking up your mailbox and you can archive or delete your older items.

1. Click the File tab. You can see the size of your Mailbox (the total allocation per account is 900 MB).

|                    | Mailbox Cleanup<br>Manage the size of your mailbox by emptying Deleted Items and<br>archiving. |
|--------------------|------------------------------------------------------------------------------------------------|
| Cleanup<br>Tools * |                                                                                                |
|                    | 789 MB free of 900 MB                                                                          |

2. Click **Cleanup Tools** then **Mailbox Cleanup**.

|             | Cleanup<br>Tools ~<br><u>Mailbox C</u><br>Manage m<br>advanced<br>Empty Del<br>Permanent<br>in the Dele                | Mailbox Clear<br>Manage the size<br>archiving.                                     |                                                |   |                                                                                                    |                              |                              |
|-------------|----------------------------------------------------------------------------------------------------|------------------------------------------------------------------------------------|------------------------------------------------|---|----------------------------------------------------------------------------------------------------|------------------------------|------------------------------|
|             | Move old i<br>Folders in                                                                                               | items to Archive<br>the folder list.                                               |                                                |   |                                                                                                    |                              |                              |
| Mailbox Cle | anup                                                                                                    | -                                                                                  | X                                              |   | Folder Size                                                                                                    |                              | ×                            |
| <b>Š</b>    | You can use this tool to m.<br>You can find types of item<br>items folder, or you can h.<br>file.<br>View Mailbox Size | anage the size of your m<br>is to delete or move, emp<br>ave Outlook transfer iter | ailbox.<br>oty the deleted<br>ns to an archive |   | Local Data Server Data<br>Folder Name:<br>Size (without subfolders):                                           |                              | ittrain01@qub.ac.uk<br>0 KB  |
| <b>°</b>    | <ul> <li>Find items older than</li> <li>Find items larger than</li> </ul>                                              | 90 🔷 days<br>250 🔷 kilobytes                                                       | Find                                           | l | Total size (including subfolders): Subfolder Calendar                                                          | Size                         | 116744 KB                    |
|             | Clicking AutoArchive will m<br>archive file on this comput<br>items under Archive Folde                                | ove old items to the<br>ter. You can find these<br>rs in the folder list.          | AutoArchive                                    |   | Contacts<br>Contacts\Contacts 23<br>Deleted Items                                                              | 80 KB<br>0 KB<br>24 KB       | 80 KB<br>0 KB<br>24 KB       |
| 0           | Emptying the deleted item<br>deletes those items.<br>View Deleted Items Size                                           | is folder permanently                                                              | Empty                                          |   | Deleted Items\10 induct<br>Deleted Items\10 Induction<br>Deleted Items\Junk E-mail<br>Deleted Items\Project 10 | 0 KB<br>0 KB<br>0 KB<br>0 KB | 0 KB<br>0 KB<br>0 KB<br>0 KB |
|             | Delete all alternate version<br>mailbox.<br>View Conflicts Size                                                        | ns of items in your                                                                | Delete                                         | l |                                                                                                    |                              | Close                        |
|             |                                                                                                    |                                                                                    | Close                                          |   |                                                                                                    |                              |                              |

3. Click **View Mailbox Size**. This displays each folder's size plus the total folder size (marked 2 above).

Other choices (shown in the screen grab above) are: find items by **age** or by size, run **AutoArchive**, empty your deleted items.

Outlook is **size sensitive**; what you may regard as small is huge in Outlook terms. If you sort any email folder by size, you can see this.

| 4月1日   ◎   From                                                                                                    | Subject                                                                                                    | Received                                                                                                    | Size 🔻                                                                     | Categories                                       | 17                                                                                          |
|----------------------------------------------------------------------------------------------------|----------------------------------------------------------------------------------------------------|----------------------------------------------------------------------------------------------------|----------------------------------------------------------------------------|--------------------------------------------------|---------------------------------------------------------------------------------------------|
|                                                                                                    |                                                                                                    |                                                                                                    |                                                                            |                                                  |                                                                                             |
| Size: Huge (1 - 5 MB)                                                                                                    |                                                                                                    |                                                                                                    |                                                                            |                                                  |                                                                                             |
| 🖂 🛛 ittrain01                                                                                                    | Urgent - needs a reply today - An                                                                                                    | Tue 14/06/201                                                                                                    | 5 MB                                                                       | Urgent                                           | Ÿ                                                                                           |
| 🙈 🛛 Patrick Bra                                                                                                    | An example of attachments                                                                                                    | Fri 25/06/2010                                                                                                    | 5 MB                                                                       |                                                  | 7                                                                                           |
| 📄 🖉 Patrick Bra                                                                                                    | An example of attachments                                                                                                    | Tue 22/06/201                                                                                                    | 5 MB                                                                       | Urgent                                           | 7                                                                                           |
| 🖂 🖉 ittrain01                                                                                                    | An example of attachments                                                                                                    | Tue 07/06/201                                                                                                    | 5 MB                                                                       |                                                  | Ÿ                                                                                           |
| 🙈 🛛 Patrick Bra                                                                                                    | An example of attachments                                                                                                    | Tue 15/02/201                                                                                                    | 5 MB                                                                       |                                                  | $\checkmark$                                                                                |
|                                                                                                    |                                                                                                    |                                                                                                    |                                                                            |                                                  |                                                                                             |
| <ul> <li>Ø Patrick Bra</li> <li>Size: Very Large (500 KB</li> </ul>                                                                                                    | An example of attachments                                                                                                    | Tue 23/11/201                                                                                                    | 5 MB                                                                       |                                                  | 8                                                                                           |
| <ul> <li>Ø Patrick Bra</li> <li>Size: Very Large (500 KB</li> </ul>                                                                                                    | An example of attachments                                                                                                    | Tue 23/11/201                                                                                                    | 5 MB                                                                       |                                                  | Ÿ                                                                                           |
| <ul> <li>Ø Patrick Bra</li> <li>Size: Very Large (500 KB</li> <li>Ø Patrick Bra</li> <li>Ø Patrick Bra</li> </ul>                                                                                                    | An example of attachments<br>- 1 MB)<br>Research Meeting - 5 May                                                                                                    | Tue 23/11/201<br>Wed 28/04/20                                                                                                    | 5 MB<br>515 KB                                                             |                                                  | ¥                                                                                           |
| <ul> <li>Ø Patrick Bra</li> <li>Size: Very Large (500 KB</li> <li>Ø Patrick Bra</li> <li>Ø Patrick Bra</li> <li>Ø Patrick Bra</li> </ul>                                                                                                    | An example of attachments<br>- 1 MB)<br>Research Meeting - 5 May<br>Research Meeting - 5 May                                                                                                    | Tue 23/11/201<br>Wed 28/04/20<br>Fri 25/06/2010                                                                                        | 5 MB<br>515 KB<br>515 KB                                                   |                                                  | 8<br>8<br>8<br>8<br>8<br>8<br>8<br>8<br>8<br>8<br>8<br>8<br>8<br>8<br>8<br>8<br>8<br>8<br>8 |
| <ul> <li>Ø Patrick Bra</li> <li>Size: Very Large (500 KB</li> <li>Ø Patrick Bra</li> <li>Ø Patrick Bra</li> <li>Ø Patrick Bra</li> <li>Ø Patrick Bra</li> </ul>                                                                                                    | An example of attachments<br>- 1 MB)<br>Research Meeting - 5 May<br>Research Meeting - 5 May<br>Research Meeting - 5 May                                                                                                    | Tue 23/11/201<br>Wed 28/04/20<br>Fri 25/06/2010<br>Tue 22/06/201                                                                       | 5 MB<br>515 KB<br>515 KB<br>515 KB                                         |                                                  | 9<br>9<br>9<br>9                                                                            |
| Size: Very Large (500 KB ) Very Large (500 KB ) Ve | An example of attachments<br>- 1 MB)<br>Research Meeting - 5 May<br>Research Meeting - 5 May<br>Research Meeting - 5 May<br>Research Meeting - 5 May                                                                                                 | Tue 23/11/201<br>Wed 28/04/20<br>Fri 25/06/2010<br>Tue 22/06/201<br>Fri 11/06/2010                                                     | 5 MB<br>515 KB<br>515 KB<br>515 KB<br>515 KB                               | 10 Induct                                        | 9<br>9<br>9<br>9                                                                            |
| <ul> <li>Size: Very Large (500 KB</li> <li>Ø Patrick Bra</li> <li>Ø Patrick Bra</li> <li>Ø Patrick Bra</li> <li>Ø Patrick Bra</li> <li>Ø Patrick Bra</li> <li>Ø Patrick Bra</li> <li>Ø Patrick Bra</li> <li>Ø Patrick Bra</li> <li>Ø Patrick Bra</li> <li>Ø Patrick Bra</li> </ul>                                                                                                    | An example of attachments<br>- 1 MB)<br>Research Meeting - 5 May<br>Research Meeting - 5 May<br>Research Meeting - 5 May<br>Research Meeting - 5 May<br>Research Meeting - 21 April                                                                  | Tue 23/11/201<br>Wed 28/04/20<br>Fri 25/06/2010<br>Tue 22/06/2011<br>Fri 11/06/2010<br>Wed 14/04/20                                    | 5 MB<br>515 KB<br>515 KB<br>515 KB<br>515 KB<br>513 KB                     | <ul> <li>10 Induct</li> <li>10 Induct</li> </ul> | 8<br>8<br>8<br>8<br>8<br>8<br>8<br>8<br>8<br>8<br>8<br>8<br>8<br>8<br>8<br>8<br>8<br>8<br>8 |
| Size: Very Large (500 KB ) Very Large (500 KB ) Ve | An example of attachments<br>- 1 MB)<br>Research Meeting - 5 May<br>Research Meeting - 5 May<br>Research Meeting - 5 May<br>Research Meeting - 5 May<br>Research Meeting - 21 April<br>Research Meeting - 24 March                                   | Tue 23/11/201<br>Wed 28/04/20<br>Fri 25/06/2010<br>Tue 22/06/2011<br>Fri 11/06/2010<br>Wed 14/04/20<br>Fri 19/03/2010                  | 5 MB<br>515 KB<br>515 KB<br>515 KB<br>515 KB<br>513 KB<br>513 KB           | 10 Induct                                        | 8<br>8<br>8<br>8<br>8<br>8<br>8<br>8<br>8<br>8<br>8<br>8<br>8<br>8<br>8<br>8<br>8<br>8<br>8 |
| <ul> <li>Ø Patrick Bra</li> <li>Size: Very Large (500 KB</li> <li>Ø Patrick Bra</li> <li>Ø Patrick Bra</li> </ul>                                                                                                    | An example of attachments<br>- 1 MB)<br>Research Meeting - 5 May<br>Research Meeting - 5 May<br>Research Meeting - 5 May<br>Research Meeting - 5 May<br>Research Meeting - 21 April<br>Research Meeting - 24 March<br>Research Meeting - 26 November | Tue 23/11/201<br>Wed 28/04/20<br>Fri 25/06/2010<br>Tue 22/06/2011<br>Fri 11/06/2010<br>Wed 14/04/20<br>Fri 19/03/2010<br>Tue 23/11/201 | 5 MB<br>515 KB<br>515 KB<br>515 KB<br>515 KB<br>513 KB<br>513 KB<br>512 KB | 10 Induct<br>10 Induct                           | 8<br>8<br>8<br>8<br>8<br>8<br>8<br>8<br>8<br>8<br>8<br>8<br>8<br>8<br>8<br>8<br>8<br>8<br>8 |

## Strategies for reducing the Mailbox size

There are various strategies for reducing the size, viz., delete redundant messages (the earlier messages in a thread), archiving, use other mechanisms for making documents available. These are briefly described below:

- 1. Delete all but the most recent message in a thread.
- 2. The Archive facility is described in the next section.
- If the document is on a shared drive, the recipient could be directed to the document via a hyperlink: e.g. <u>K:\Training Docs\Web Searching\Sample</u> <u>Searches18 print.doc</u> (Insert tab then Hyperlink).
- 4. **SharePoint**: increasingly directorates and Schools are using SharePoint. Rather than send an attachment, staff members or students can be sent a link to documents on a SharePoint site or sub-site (if the recipients have access).
- 5. **QUB Dropbox** this is a facility where you can drop a file off for a colleague to pick up. The allowance is more generous that email (1 Gb). See <a href="http://go.qub.ac.uk/qubdropbox">http://go.qub.ac.uk/qubdropbox</a>

## Archiving

Users who have reached their email space allocation may have to consider using Outlook's **AutoArchive** facility.

This facility allows you to save or delete items on the basis of age. It can be automatically set up to run as often as you wish. The older items are written to a file, e.g. **archive.pst**. This PST file can be opened and accessed via Outlook, so the items are not gone (unless you chose to delete older items).

The steps for setting up AutoArchive are: click the File tab, click **Options** then click **Advanced**. Under **AutoArchive** click **AutoArchive Settings**.

| Advanced             | Empty Deleted Items tolders when exiting Outlook                             |  |
|----------------------|------------------------------------------------------------------------------|--|
|                      | AutoArchive                                                                  |  |
| Quick Access Toolbar | Reduce mailbox size by deleting or moving old items to an archive data file. |  |

In the example shown below, AutoArchive is set to run every two weeks, and will **move** anything older than 6 months to the H: drive.

|   | AutoArchive                                                                                                    |
|---|----------------------------------------------------------------------------------------------------|
|   | Run AutoArchive every 14 ays                                                                                                    |
|   | ✓ Prompt before AutoArchive runs                                                                                                    |
|   | During AutoArchive:                                                                                                    |
|   | Delete expired items (e-mail folders only)                                                                                                   |
|   | Archive or delete old items                                                                                                    |
|   | Show archive folder in folder list                                                                                                    |
| 1 | Default folder settings for archiving                                                                                                    |
|   | Clean out items older than 6 🚔 Months 💌                                                                                                    |
|   | Move old items to:                                                                                                    |
|   | H:\outllook\archive.pst Browse                                                                                                    |
|   | Permanently delete old items                                                                                                    |
|   | Apply these settings to all folders now                                                                                                    |
|   | To specify different archive settings for any folder, right-click<br>on the folder and choose Properties, then go to the<br>AutoArchive tab. |
|   | OK Cancel                                                                                                    |

Within **Mailbox Cleanup** you can choose to run **AutoArchive** now (once you click the **AutoArchive** button).

Once archived the message in the archive are still available to you: click the File tab, click **Open**, then **Open Outlook Data File** and then locate the archive.

If you are uncertain about archiving please contact the Help Desk on <u>advisory@qub.ac.uk</u> or extension 3760.